#### Steps to Install a New License

This document walks you through the steps to install a new license after Pesseract has already been installed on your computer. These instructions assume that you have already (a) obtained a new license file that you need to install and (b) that you have already successfully installed Pesseract.

#### **STEP 1**: Copy license.

Be sure that Pesseract is not running. Navigate to the location on your computer where you stored the new license file you received, select the file, and copy the file. The name of the file will be something like:

"Pesseract license until 20201231.lic"

### **STEP 2**: Navigate to Pesseract installation subdirectory.

Navigate to the location where you installed Pesseract on your computer using the file manager. The location should be something like "C:\Program Files (x86)\DigitalFinancialReporting" which is the default installation subdirectory.

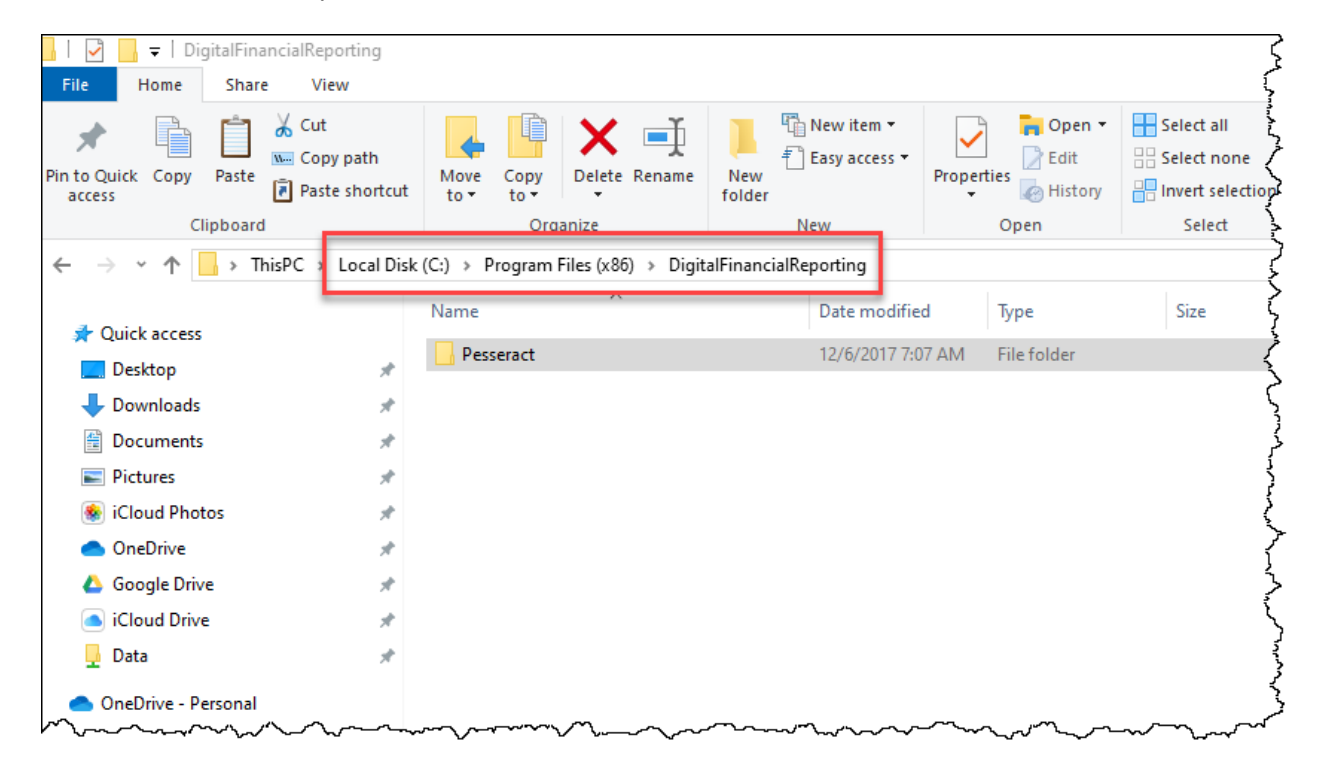

# **STEP 3**: Paste the copied license.

Navigate within the "DFRCreator" subdirectory and you should see file names that look similar to what you see below including an existing license.

Delete the existing license file that you see with the ".license" extension.

Then paste the new license file you copied earlier in this same subdirectory.

| man have have have have have have have have                                    | ~^^~~~~~~~~~~~~~~~~~~~~~~~~~~~~~~~~~~~ |                   | ~~~~~~~~~~~~~~~~~~~~~~~~~~~~~~~~~~~~~~~ |
|--------------------------------------------------------------------------------|----------------------------------------|-------------------|-----------------------------------------|
| C:) > Program Files (x86) > DigitalFinancialReporting > Pesseract : DFRCreator |                                        |                   |                                         |
| Name ^                                                                         | Date modified                          | Туре              | Size                                    |
| KVM.OpenJDK.XML.API.dll                                                        | 10/30/2013 2:46 PM                     | Application exten | 202 KB                                  |
| IKVM.Runtime.dll                                                               | 10/30/2013 2:46 PM                     | Application exten | 852 KB                                  |
| lntelliLock.Licensing.dll                                                      | 4/2/2014 3:24 PM                       | Application exten | 24 KB                                   |
| LaMarvin.Windows.Forms.ColorPicker.dll                                         | 2/27/2008 3:13 PM                      | Application exten | 30 KB                                   |
| 🗟 log4net.dll                                                                  | 10/30/2013 2:46 PM                     | Application exten | 282 KB                                  |
| 🗟 Lucene.Net.dll                                                               | 3/29/2012 8:31 AM                      | Application exten | 268 KB                                  |
| NxBRE.dll                                                                      | 3/22/2016 9:41 PM                      | Application exten | 392 KB                                  |
| NxBRE.dll.config                                                               | 3/29/2012 8:30 AM                      | XML Configuratio  | 5 KB                                    |
| ParsXBRLProcessor.dll                                                          | 10/17/2019 11:04                       | Application exten | 381 KB                                  |
| ParsXBRLProcessor.Utilities.dll                                                | 10/17/2019 11:05                       | Application exten | 2,176 KB                                |
| ParsXBRLProcessor.ZipCompressDecompress                                        | 10/17/2019 11:05                       | Application exten | 379 KB                                  |
| Pesseract license until 20201231.license                                       | 9/29/2019 12:59 PM                     | LICENSE File      | 11 KB                                   |
| Pesseract.Agents.dll                                                           | 10/17/2019 11:05                       | Application exten | 251 KB                                  |
| Pesseract.Constants.dll                                                        | 10/15/2019 1:53 AM                     | Application exten | 5 KB                                    |
| Pesseract.Contracts.dll                                                        | 10/17/2019 10:46                       | Application exten | 10 KB                                   |
| 📭 pesseract.exe                                                                | 10/17/2019 11:06                       | Application       | 14,735 KB                               |
| Pesseract.exe.config                                                           | 9/20/2019 8:03 PM                      | XML Configuratio  | 7 KB                                    |
|                                                                                | ~~~~~~~~~~~~~~~~~~~~~~~~~~~~~~~~~~~~~~ | $\sim$            |                                         |

## **STEP 4**: *Restart Pesseract.*

You can now restart Pesseract.